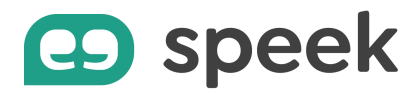

# Guide pas à pas - speek app

Tutoriel découverte

#### Passer un appel

Si le destinataire fait partie de vos contacts, sélectionnez le dans votre liste de contacts. Cliquez sur l'icône de téléphone verte se situant à droite de son nom et sélectionner le numéro de téléphone à appeler.

| 😐 speek       |                                                                                                    |                        | - 🗆 ×                               |
|---------------|----------------------------------------------------------------------------------------------------|------------------------|-------------------------------------|
|               | (Q) Rechercher ou composer                                                                                                    | BH Disponible          | B 💟 😡                               |
| $( \bullet )$ | Constant Contract                                                                                                    | Discussion Coordonnées | Sélectionner un numéro de téléphone |
|               | • ···· · · · · · · · · · · · · · · · ·                                                                                                     | - Aujourd''hui -       | 📞 02 85 Travail                     |
| #             | A 10100                                                                                                    | BH                     | 4288 Autre                          |
| Ø             | And And And And And And And And And And                                                                                                    |                        |                                     |
| Ð             | Annes Contractor                                                                                                    |                        |                                     |
| ٩             | Carlos Character                                                                                                    |                        |                                     |
|               | Annu Chan, A<br>market                                                                                                    |                        |                                     |
| 87<br>1       |                                                                                                    |                        |                                     |
|               | C beaute all the local balance                                                                                                    |                        |                                     |
|               | a subscription of the second second sec                                                                                                    |                        |                                     |
| 20            |                                                                                                    | Envoyer un message     | ⇒ Ø                                 |
|               | Contraction of the second second seco |                        |                                     |

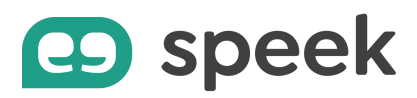

Si le destinataire ne fait pas partie de vos contacts enregistrés, composez son numéro ou copiez le dans la barre de saisie.

Cliquez ensuite sur le bouton « Appeler » pour lancer l'appel.

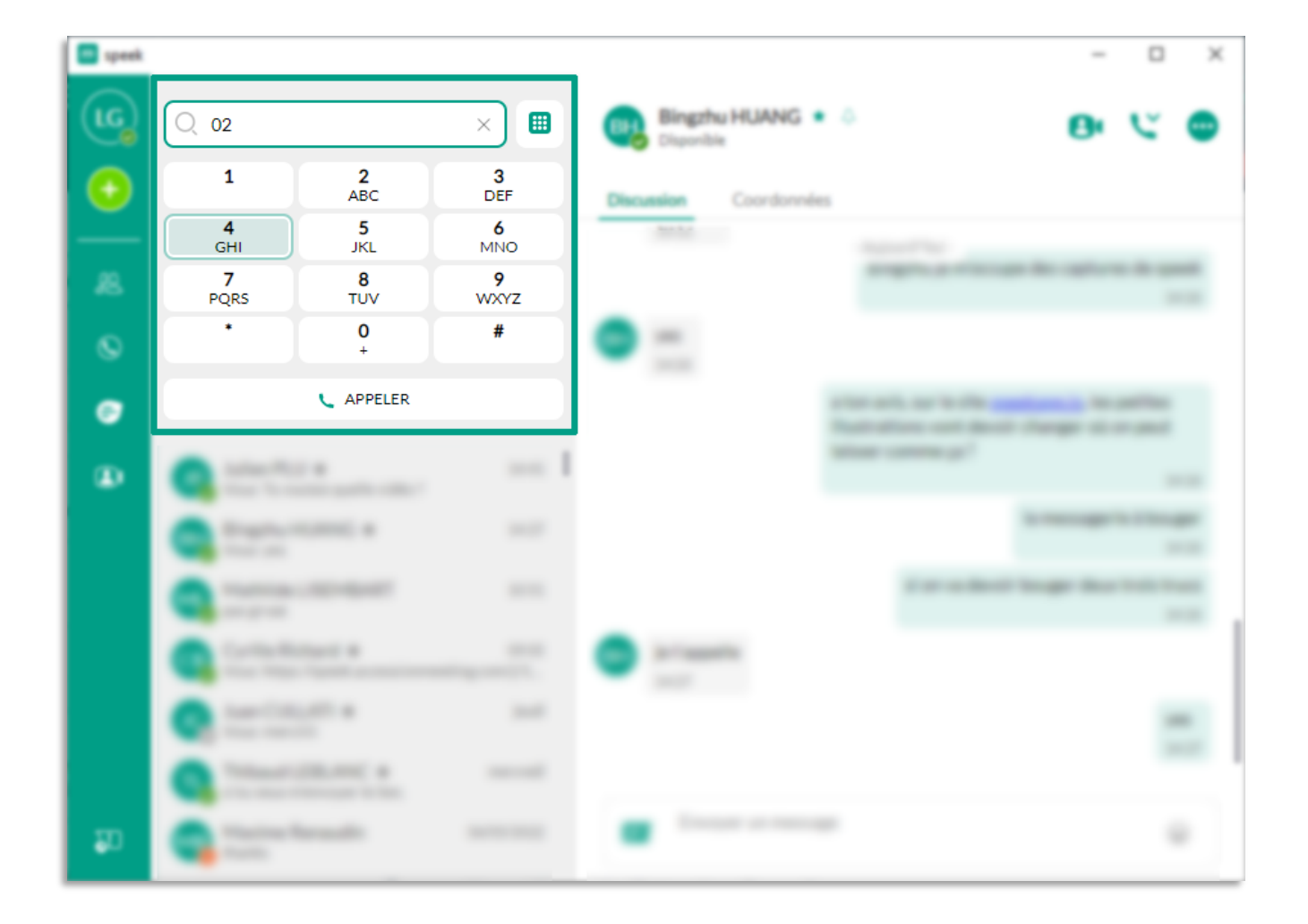

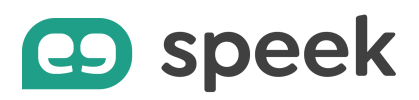

# Constituer la liste des favoris

Ajouter des contacts en favori vous permet de les retrouver rapidement à chaque fois que vous souhaitez dialoguer ou appeler la personne

- Saisissez le nom ou prénom de votre contact. Vous pouvez aussi saisir son numéro de téléphone
- Cliquez sur l'icône des trois petits points
- Sélectionner « Ajouter aux favoris »

Vous pouvez également ajouter aux favoris vos contacts extérieurs de l'entreprise, qui font partie de votre annuaire personnel.

| a speek |                                                        |                    |                 |           | - 🗆 ×                                                                          |
|---------|--------------------------------------------------------|--------------------|-----------------|-----------|--------------------------------------------------------------------------------|
| (LG)    | Rechercher ou composer un numéro                       | Bings<br>Character | hu HUANG 🍁      |           | <b>B</b> • 💟 💿                                                                 |
| $\odot$ | Hors Igne                                              | Discussion         | Coordonnées     |           | Plus d'options                                                                 |
|         | Benjamin Le Benjamin Le Roux     Disponitie            |                    |                 | -Adorthi- | Afficher l'historique des<br>discussions                                       |
| 0       | Benoit Taine                                           | •                  |                 |           | <ul> <li>☆ Ajouter aux favoris</li> <li>∴ Notifier la disponibilité</li> </ul> |
| •       | Bingzhu HUANG<br>Disponible                            |                    |                 |           | A Modifier                                                                     |
| œ.      | Brice Jacquelin     Disposible                         |                    |                 |           | g supprimer le contact                                                         |
|         | brigitte bouttier<br>Hors ligne                        |                    |                 |           |                                                                                |
|         | Pulle R2<br>Absent                                     |                    |                 |           |                                                                                |
|         | c                                                      | <b>(B)</b>         |                 |           |                                                                                |
|         | Cabine Pieuvre<br>Telephone de bureau, ne pas déranger |                    |                 |           | _                                                                              |
|         | Camille VATEL<br>Disponible                            |                    |                 |           |                                                                                |
| an an   | Celine BIRMINGHAM                                      | En En              | oyer un message |           |                                                                                |
|         | Centrex Utilisateur                                    | <br>               |                 |           |                                                                                |

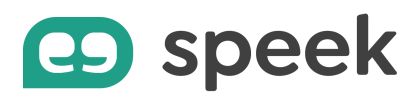

Votre contact en favori est désormais identifié par une étoile verte. Elle se trouve dans la liste « Favoris » en haut des contacts de votre application speek.

Pour retirer le contact de l'onglet « Favoris », c'est également très simple :

- Positionnez votre souris sur le contact
- Cliquez sur l'icône des trois petits points
- Sélectionnez « Retirer des favoris »

La personne disparaît de l'onglet « Favoris » et n'est plus identifiée par l'étoile verte.

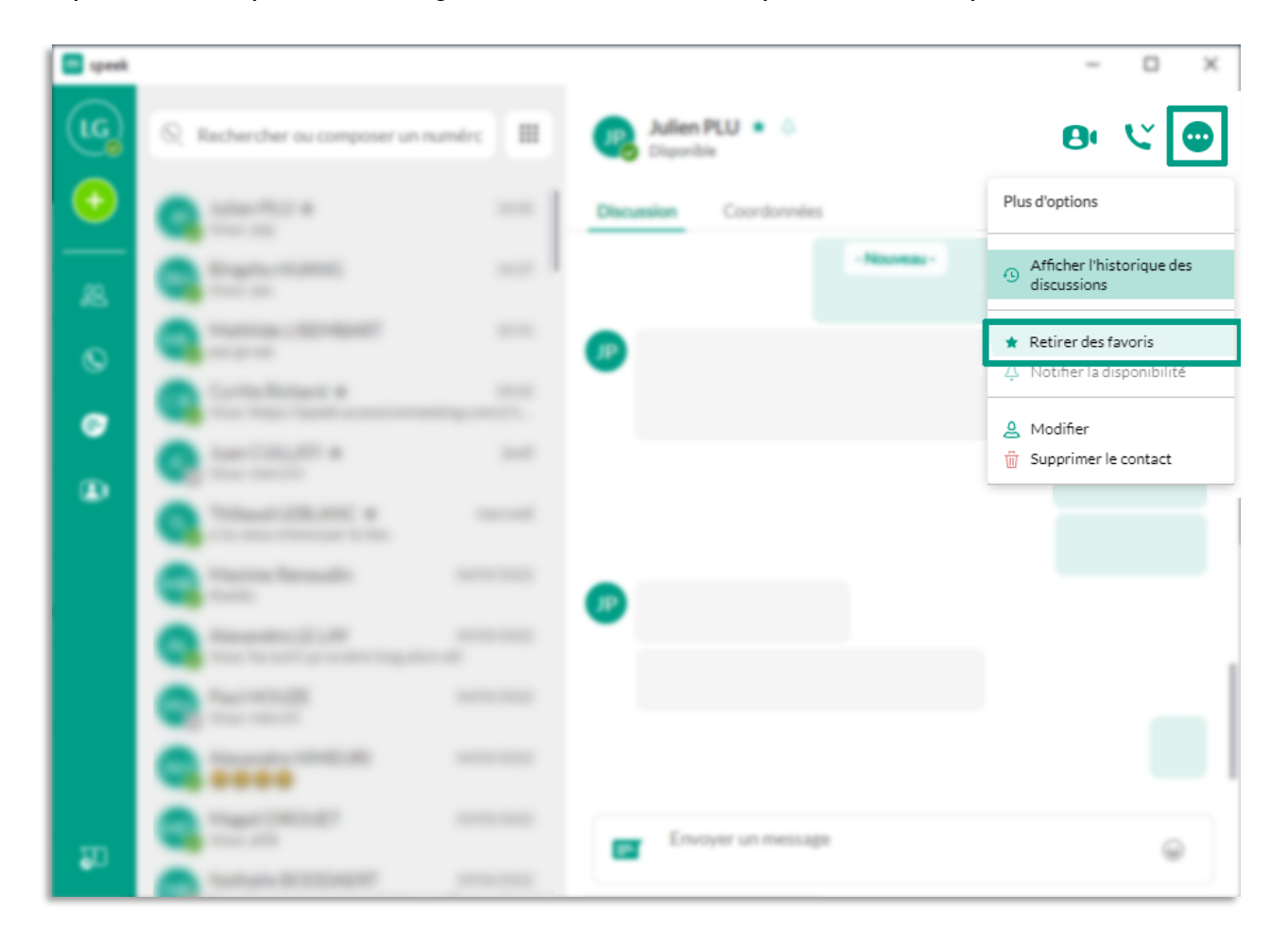

# speek

#### Démarrer une conversation instantanée

Pour lancer un chat instantané avec l'un de vos contacts :

- Sélectionnez la personne dans votre liste.
- Saisissez directement votre message dans l'encadré en bas à droite de la fenêtre pour commencer à discuter.

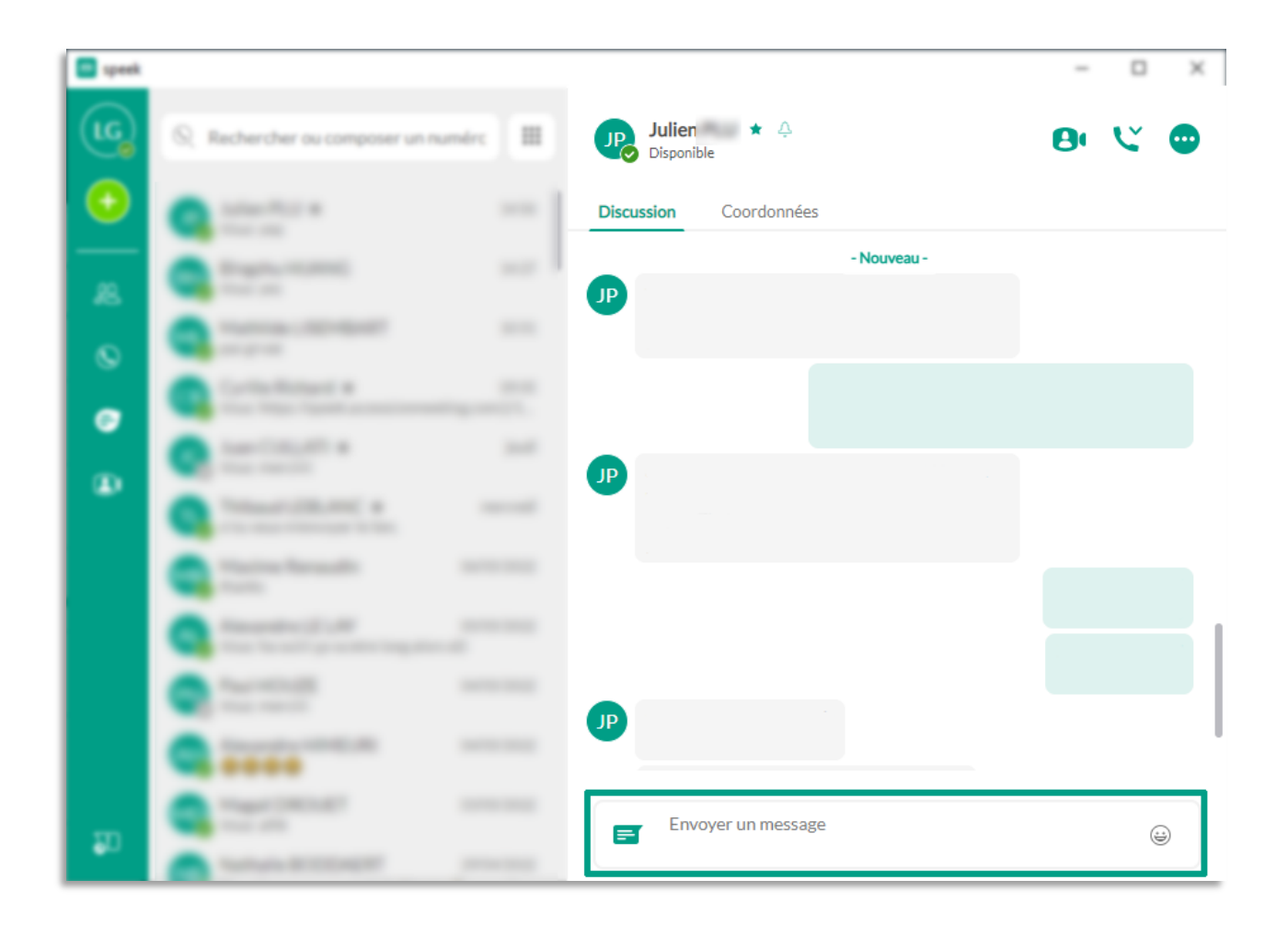

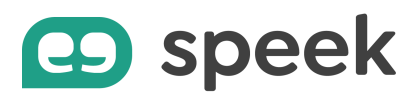

Vous préférez vous appeler pour discuter de vive voix ? Cliquez sur l'icône « Téléphone » en haut à droite de la fenêtre de conversation pour échanger oralement. Vous souhaitez passer en mode vidéo ? Partager vos écrans ?

Cliquez sur l'icône « Caméra » en haut à droite de la fenêtre de conversation pour démarrer une réunion visio à deux.

Pour une visio-conférence à 3 ou plus, vous devez avoir activé l'option Meeting.

| 💷 speek    |                                   |                    | – 🗆 X        |
|------------|-----------------------------------|--------------------|--------------|
|            | 🛇 Rechercher ou composer 🗰 Pa Dis | ul 🏠 🗘<br>ponible  | <b>9</b> V 🙂 |
| •          | Discussion                        | Coordonnées        |              |
| #          |                                   | - Aujourd"hui -    |              |
| ©          | Annual Second                     |                    |              |
| Ē          | Concept No.                       |                    |              |
| <b>.</b>   | РН                                |                    |              |
| 69         | Q                                 |                    |              |
|            | Service de Benerites              |                    |              |
|            | - Andrewski (Construction)        |                    |              |
| <u>9</u> i |                                   | Envoyer un message | ÷ 0          |

# speek

### Organiser une conversation de groupe

Pour échanger à plusieurs en mode chat, organisez une conversation de groupe.

- En haut à gauche de la fenêtre, cliquez sur le bouton +, sélectionnez « Nouveau groupe de conversation ». Vous pouvez renommer le sujet de cette conversation pour qu'elle soit plus facilement retrouvable dans votre historique.
- Sélectionnez les personnes que vous souhaitez inviter

Vous pouvez alors commencer à discuter.

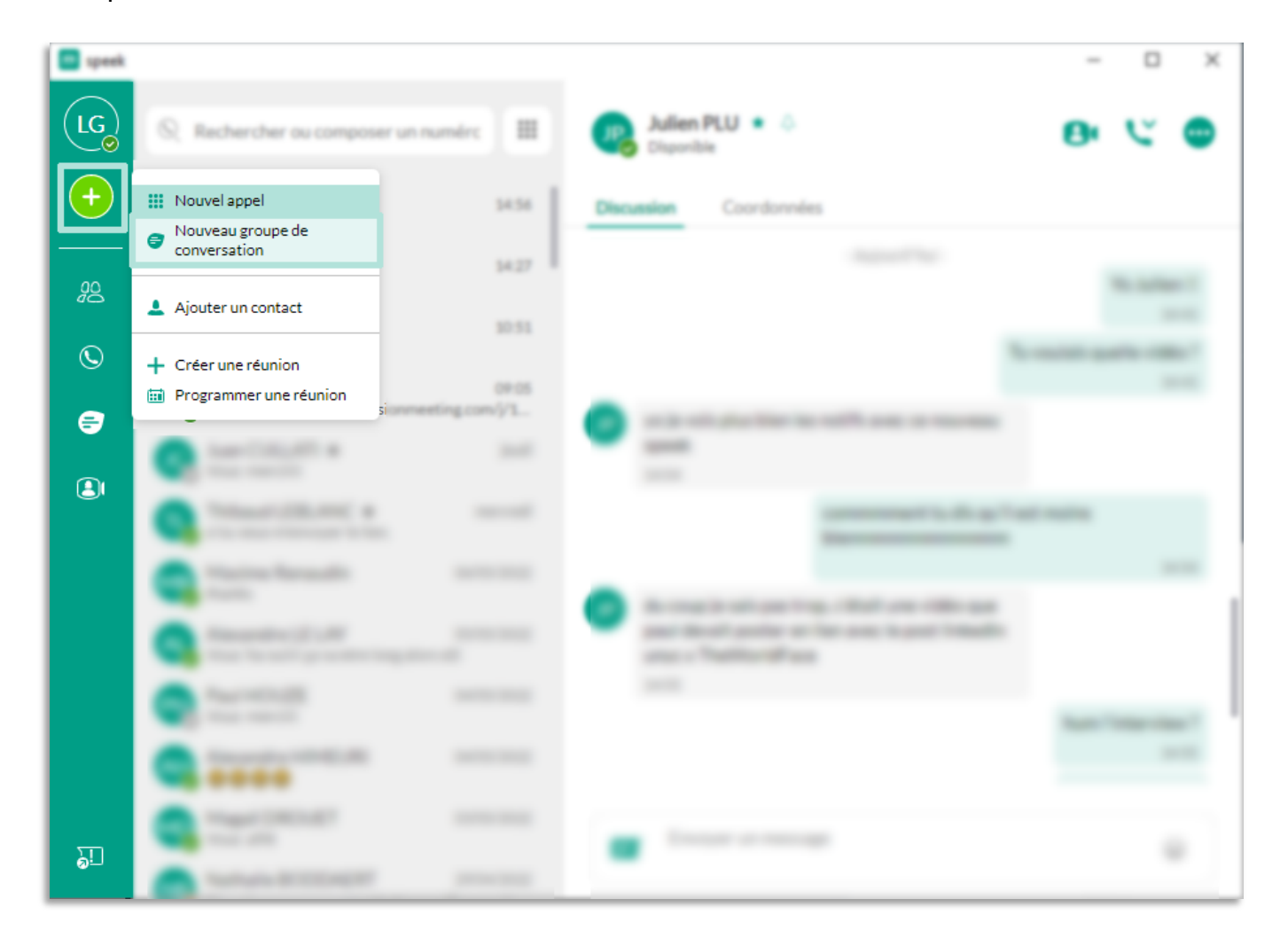

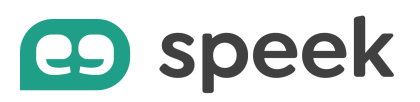

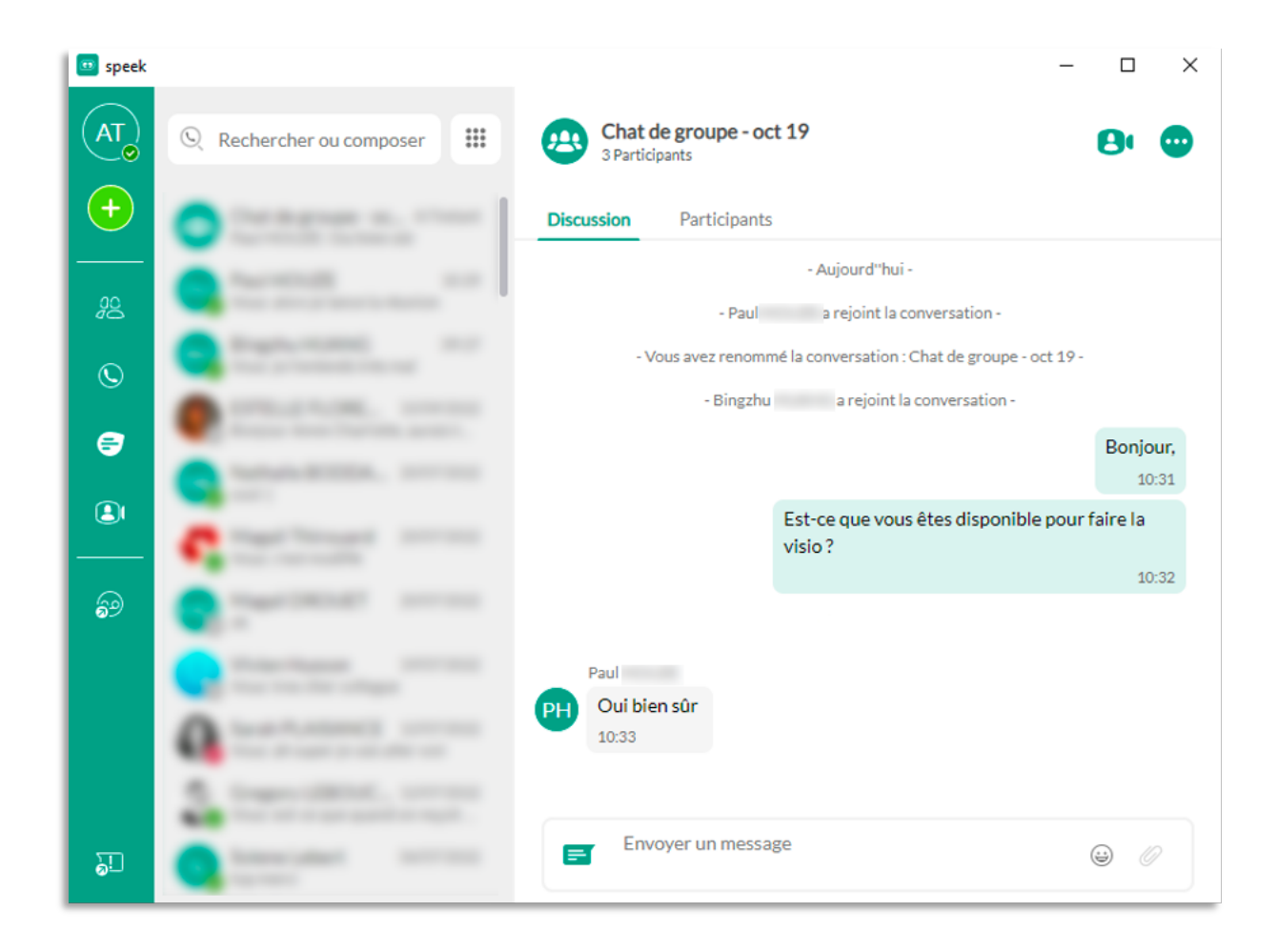

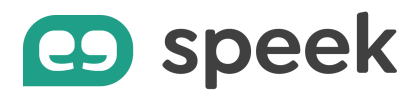

Échanger par message ne suffit pas ?

Si vous disposez de l'option « Meeting », une icône « Caméra » apparaît sur votre fenêtre de conversation.

En cliquant sur cette icône, vous pouvez alors lancer une visio-conférence avec tous les participants à cette conversation de groupe.

| 😐 speek                                               |                                                                                                    | - 🗆 ×                                                                                                    |
|-------------------------------------------------------|----------------------------------------------------------------------------------------------------|----------------------------------------------------------------------------------------------------|
|                                                       | 🔍 Rechercher ou composer                                                                                                    | Chat de groupe - oct 19<br>3 Participants                                                                                      |
| $\left  \begin{array}{c} \bullet \end{array} \right $ | Conteres au l'est                                                                                                    | Discussion Participants                                                                                                    |
|                                                       | And the second second s | - Aujourd"hui -<br>- Paul a rejoint la conversation -                                                                          |
| S                                                     |                                                                                                    | <ul> <li>Vous avez renommé la conversation : Chat de groupe - oct 19 -</li> <li>Bingzhu a rejoint la conversation -</li> </ul> |
| =                                                     | Construction and                                                                                                    | Bonjour,<br>10:31                                                                                                    |
| <b>(2)</b>                                            | C Tase Property and the                                                                                                    | Est-ce que vous êtes disponible pour faire la visio ?                                                                          |
| 69                                                    | Carlos and a second                                                                                                    | 10.32                                                                                                    |
|                                                       | Contraction and Advanced                                                                                                    | Paul<br>Qui bien sûr                                                                                                    |
|                                                       | A transformed second                                                                                                    | 10:33                                                                                                    |
|                                                       | <ol> <li>Supervisition, second<br/>for an experiment.</li> </ol>                                                                                                    |                                                                                                    |
| <u>9</u> 1                                            | Carlos and Arrest                                                                                                    | Envoyer un message                                                                                                    |

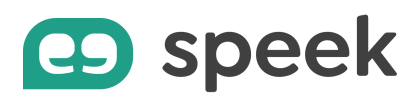

# Partager un fichier

Pendant une discussion en mode messagerie instantanée, vous pouvez partager un document avec votre interlocuteur.

- Cliquez sur l'icône « Trombone » à droite de la fenêtre de conversation.
- Sélectionnez ensuite le document à envoyer.

Votre interlocuteur doit l'accepter pour commencer le transfert du fichier.

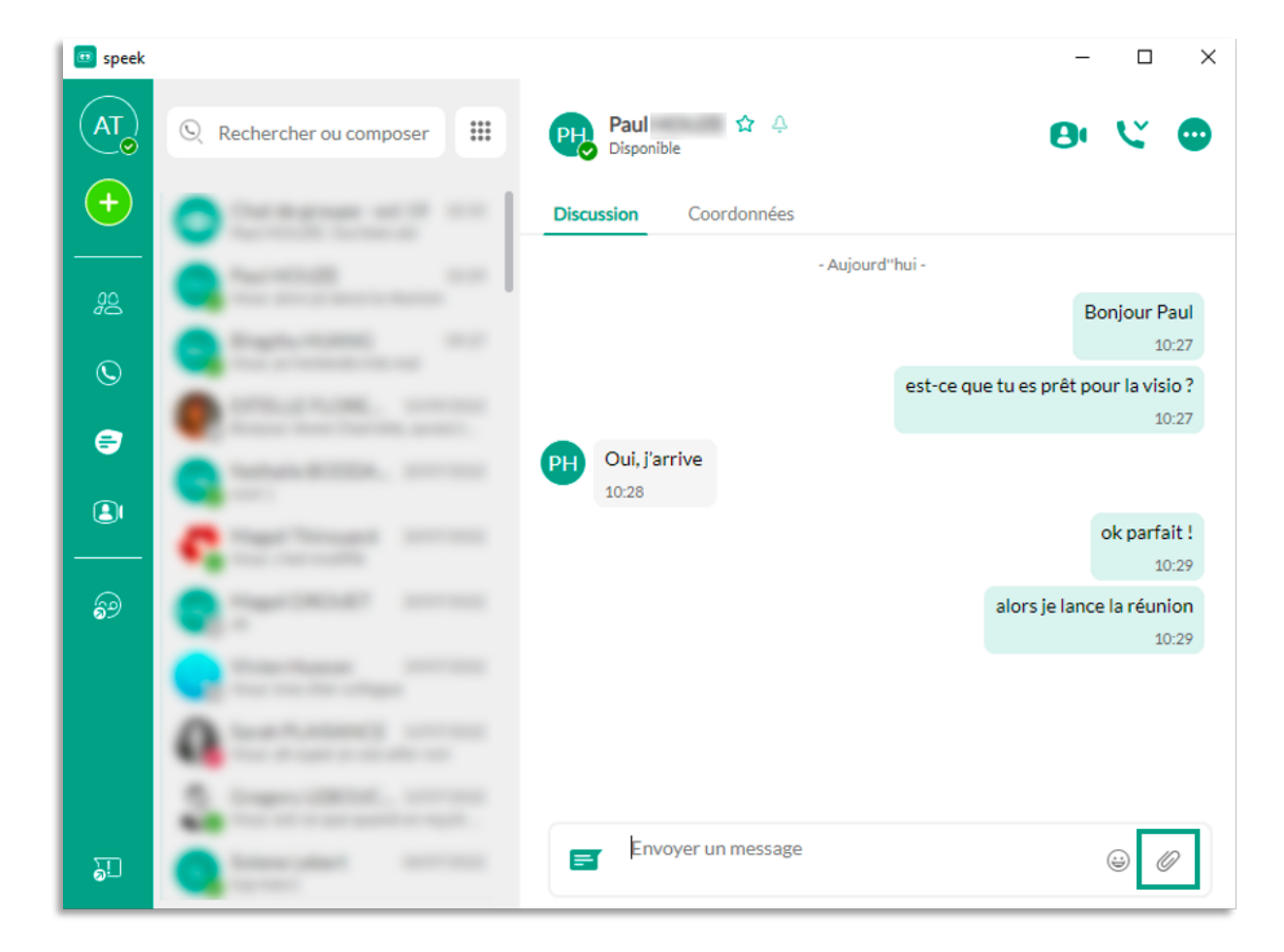

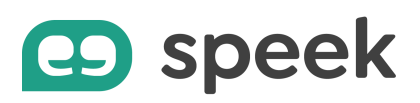

# Modifier son statut de disponibilité

Pour que vos interlocuteurs puissent vous contacter au bon moment, quand vous êtes disponible, speek app met à jour votre statut :

- Par défaut, vous êtes en statut « Disponible »
- « En appel » lorsque vous êtes au téléphone
- « En réunion » lorsqu'une réunion est programmée dans votre agenda Outlook
- « Absent » lorsque vous êtes en inactivité (session verrouillée ou écran inactif)
- « Hors ligne » lorsque vous êtes déconnecté ou que votre ordinateur est éteint.

De votre côté, vous pouvez également changer votre statut pour éviter d'être dérangé :

- En « Occupé » ou « Ne pas déranger » : cliquez sur votre nom en haut à gauche de votre fenêtre speek app. Le statut « Ne pas déranger » renvoie automatiquement vos appels entrants sur répondeur et arrête tout type de notification (son, alerte écran) des conversations instantanées
- Dans le menu « Fichier », cliquez sur « Déconnecter du chat ». A la différence du statut « Ne pas déranger », cela vous permet de vous déconnecter de la messagerie instantanée en affichant un statut « Déconnecté », tout en conservant la possibilité de recevoir les appels entrants.

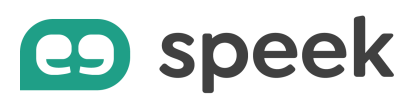

| LG         | Lucie GUETTE<br>02 52                                                                           | run numére 💷 🥘                                                          | Bingzhu HUANG 🍲 👶<br>Disponible | 0 | Ľ   | • |
|------------|-------------------------------------------------------------------------------------------------|-------------------------------------------------------------------------|---------------------------------|---|-----|---|
| <b>(+)</b> | <ul> <li>Disponible</li> <li>Définir le statut<br/>personnalisé</li> </ul>                      | <ul> <li>Disponible</li> <li>Occupé</li> <li>Ne pas déranger</li> </ul> | stan Coordonnées                |   |     |   |
| <u>go</u>  | <ul> <li>Choisissez votre image</li> <li>Changer de mot de passe</li> <li>Paramètres</li> </ul> | 2 Ouvrir le gestionnaire d'appels                                       | -Names-                         |   |     |   |
| <b>e</b>   | <ul> <li>▲ Applications</li> <li>Mon espace client</li> </ul>                                   | 20.51 (0)<br>OP-05<br>Commenting com/1/1_                               |                                 |   |     |   |
|            | <ul> <li>Vérifier les mises à jour</li> <li>A propos</li> <li>Aide</li> </ul>                   | ) and                                                                   |                                 |   |     |   |
|            | <ul> <li>→ Fermer la session</li> <li>✓ Quitter</li> </ul>                                      | 06/05/2022                                                              |                                 |   |     |   |
|            | Alexandre LE LAY<br>Vout: ha ouilii ça va etre b                                                | 05/05/2022<br>ang alors xD                                              |                                 |   |     | 1 |
|            | Paul HOUZE<br>Vous merciii                                                                      | 04/05/2022                                                              | free second                     |   |     | - |
| 20         | -0000                                                                                           | 8                                                                       | Envoyer un message              |   | - 6 | 9 |

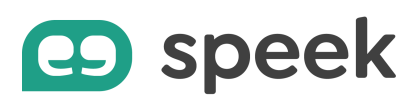

#### Se voir notifié la disponibilité de son interlocuteur

Si la personne que vous souhaitez contacter n'est pas disponible (« Absent », « En appel », « Ne pas déranger », « Hors ligne » ou encore « En réunion »), vous pouvez demander à être notifié lorsque son statut redevient « Disponible ».

- Sélectionnez le contact indisponible
- Cliquez sur l'icône des 3 petits points
- Choisissez « Notifier la disponibilité »

| 🖬 speek |                                                                                                    |          |            |                 |          | - 🗆 X                                                                          | ε. |
|---------|----------------------------------------------------------------------------------------------------|----------|------------|-----------------|----------|--------------------------------------------------------------------------------|----|
| (IC)    | S. Rechercher ou composer un nur                                                                                                    | nire III | R Amau     | i gautier 🕯     | ٠        | e v 💿                                                                          |    |
| $\odot$ |                                                                                                    |          | Discussion | Coordonnées     |          | Plus d'options                                                                 |    |
| 8       | Contraction of Street                                                                                                    |          | Ģ          |                 | - 17 Mar | Afficher l'historique des<br>discussions                                       |    |
| 0       | Contract Contract                                                                                                    |          |            |                 |          | <ul> <li>☆ Ajouter aux favoris</li> <li>∴ Notifier la disponibilité</li> </ul> | ٦  |
| •       | Annual Columbia                                                                                                    |          |            |                 |          | 💄 Modifier                                                                     |    |
| a l     | Company of the local data                                                                                                    |          |            |                 |          | 🗑 Supprimer le contact                                                         |    |
|         | 1                                                                                                    |          |            |                 |          |                                                                                |    |
|         | <ul> <li>Marco Protection<br/>and the Control of States of States</li> </ul>                                                                                                    |          |            |                 | - 15 av  |                                                                                |    |
|         |                                                                                                    |          |            |                 |          |                                                                                |    |
|         | C Statements                                                                                                    |          |            |                 |          |                                                                                |    |
|         | Contraction (Section 2014)                                                                                                    |          |            |                 |          |                                                                                | 1  |
| 30      | A contract of the second second secon |          | E Ene      | iyer un message |          |                                                                                |    |
|         | Carrente That                                                                                                    |          |            |                 |          |                                                                                | _  |

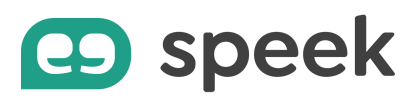

Encore plus simple, cliquez sur l'icône clochette à côté du nom de votre contact.

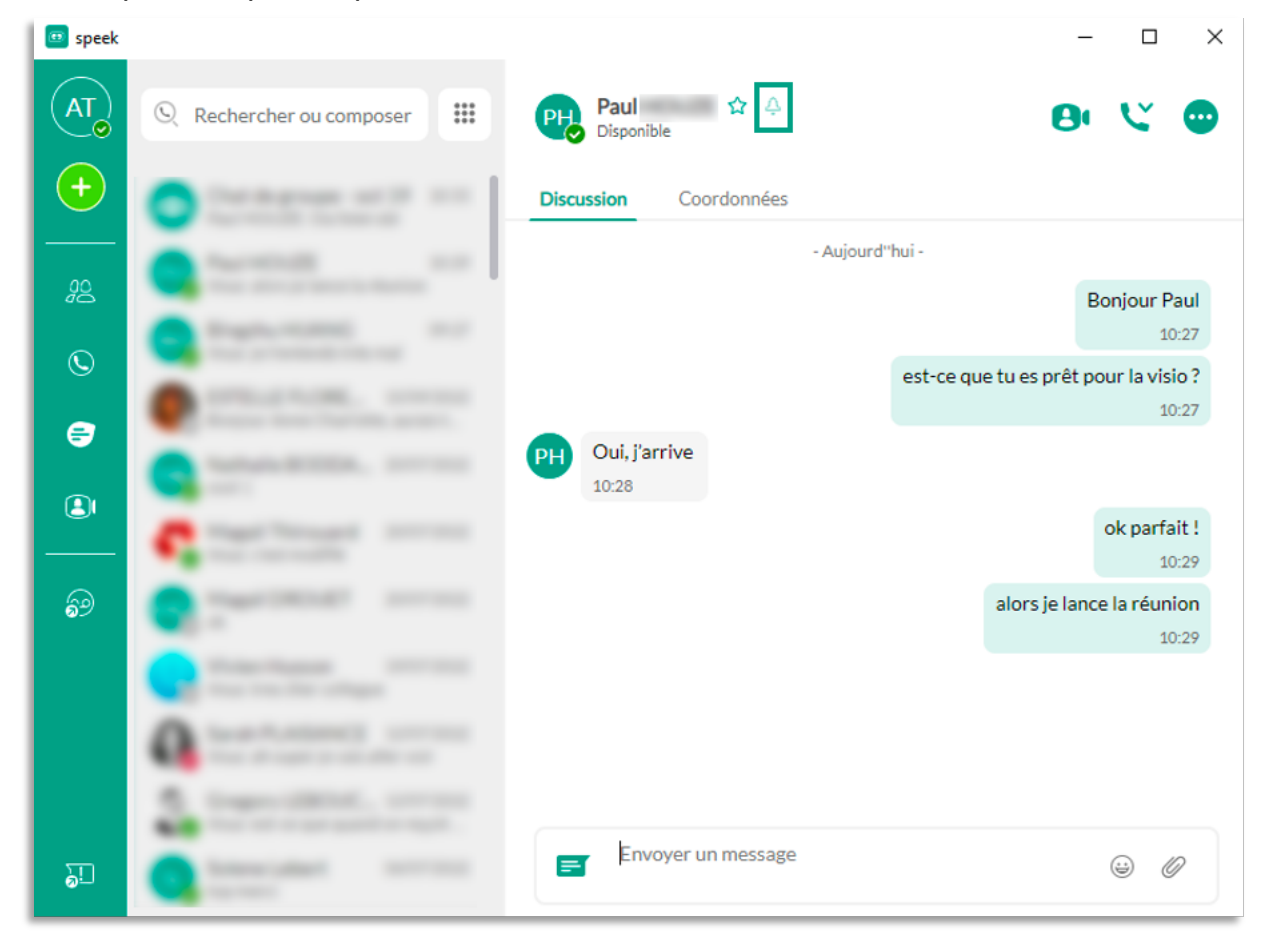

Quand cette personne est de nouveau disponible (raccroche le téléphone, termine la réunion, ou se connecte), un pop-up apparaît et vous propose plusieurs moyens de la contacter.

| 😐 Contacter/Vérifier le | statut de notifications | _       |       | $\times$ |
|-------------------------|-------------------------|---------|-------|----------|
|                         |                         |         |       |          |
| Paul                    | est désormais "         | 'En lig | jne " |          |
| Numéro professionnel    | <b>(</b> 02 85          |         |       |          |
| Extension associée      | 451                     |         |       |          |
|                         | Senvoyer un messa       | ge      |       |          |
|                         | 😫 Réunion               |         |       |          |
|                         |                         |         | Acce  | epter    |

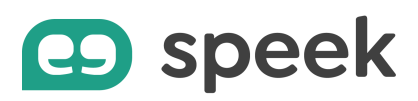

### **Consulter l'historique des conversations**

Vous disposez de 2 moyens pour consulter l'historique d'une conversation :

- 1. Pour retrouver tous les échanges que vous avez avec un contact :
  - a. Sélectionnez la personne dans la liste de vos contacts
  - b. Cliquez sur l'icône des 3 petits points en haut à droite de la fenêtre de conversation
  - c. Sélectionnez « Afficher l'historique des discussions » pour faire apparaître l'historique de vos échanges, classés par date
  - d. Sélectionnez la date ou saisissez le mot-clé dans la barre de recherche
  - e. Vous avez même la possibilité d'exporter les conversations sous format .txt.

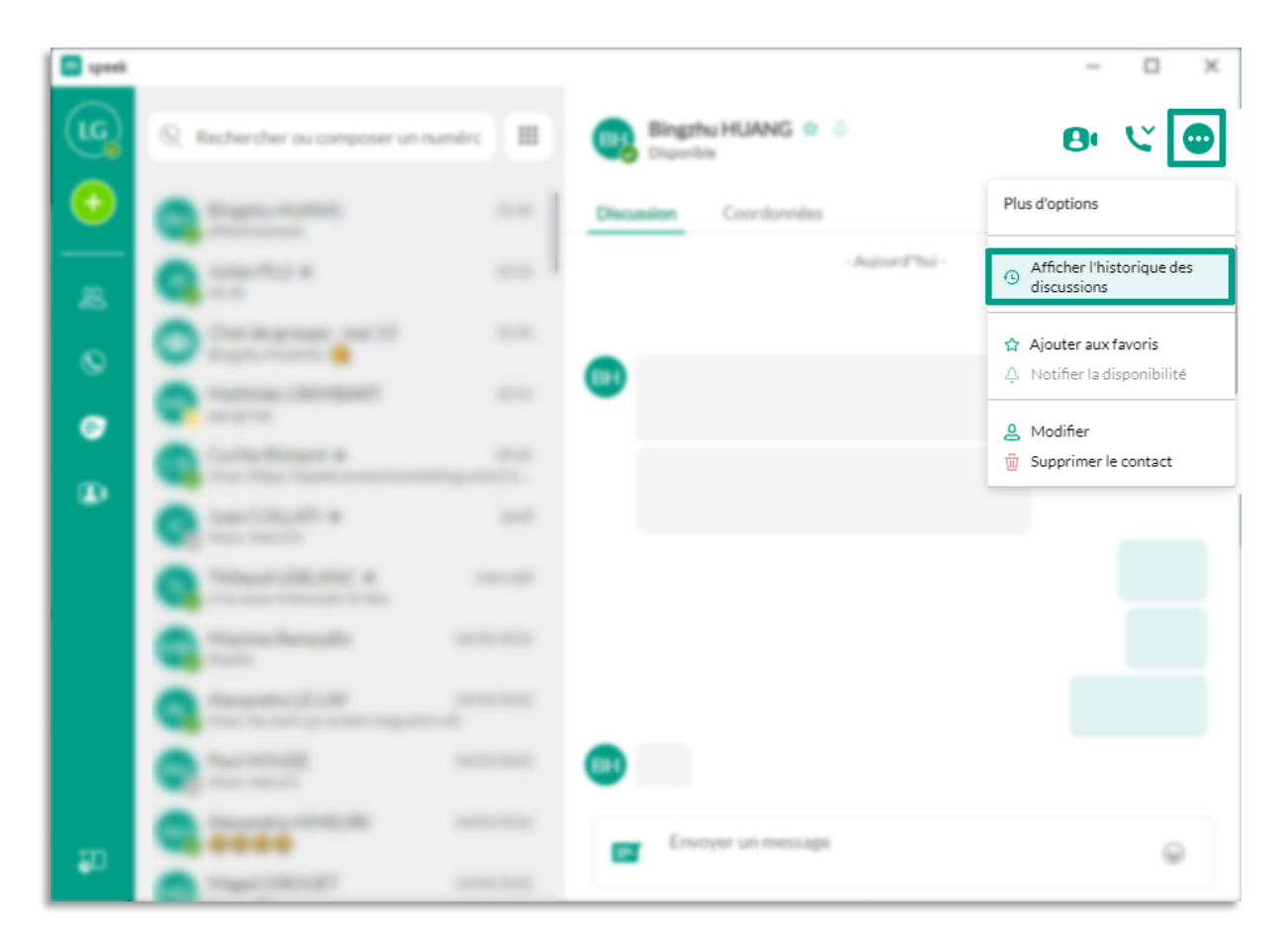

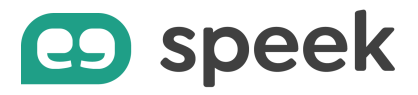

2. Vous pouvez également retrouver vos derniers échanges en cliquant sur l'icône « message » de la colonne de gauche. Vos conversations y sont classées par date, des plus récentes aux plus anciennes.

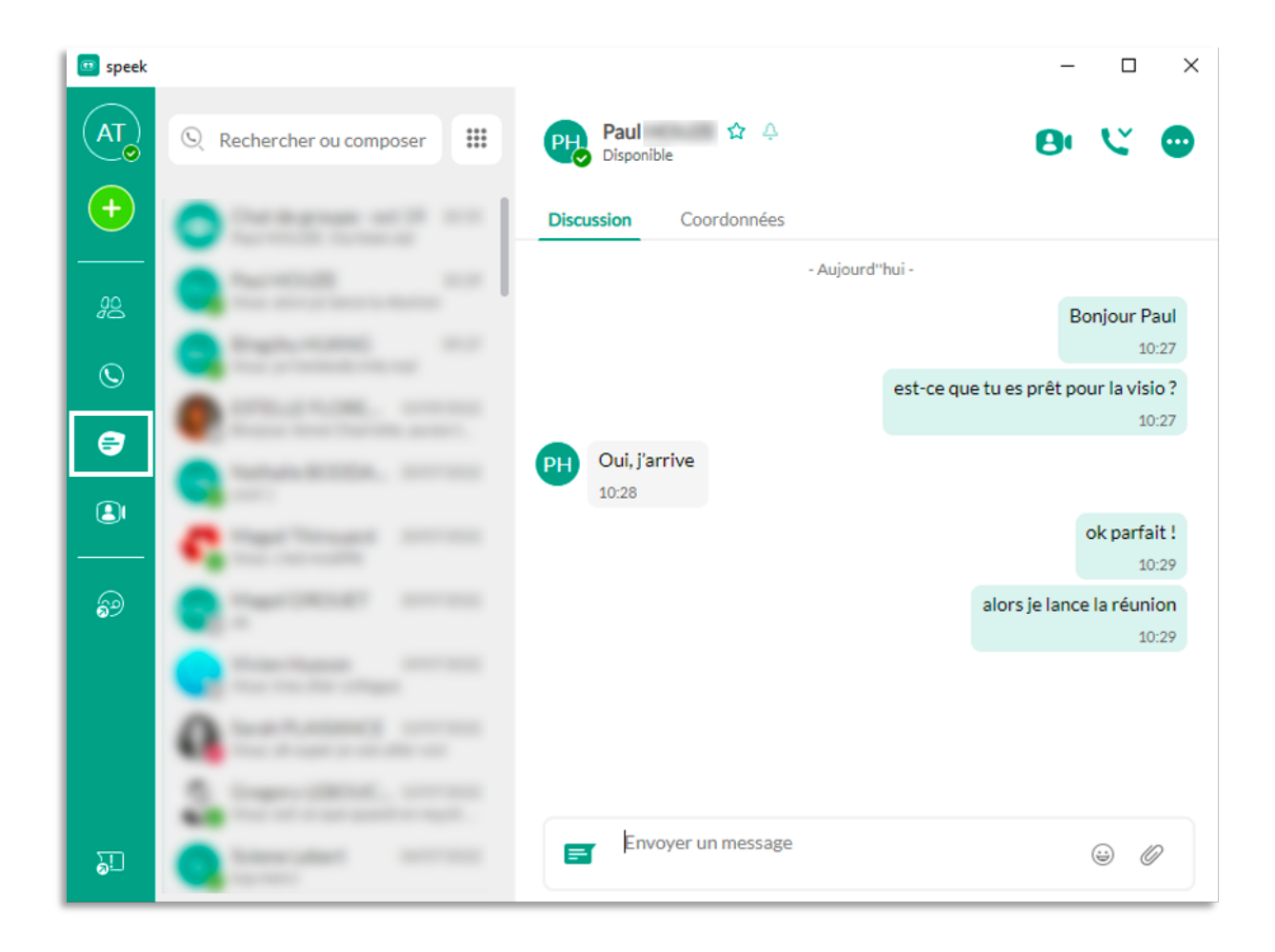

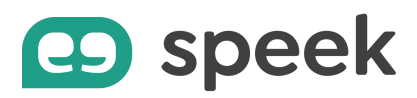

# **Transfert d'appel**

Vous avez la possibilité de transférer un appel vers un autre destinataire.

Le transfert est dit « conventionnel » lorsque vous mettez en attente votre 1<sup>er</sup> appel pour avertir la personne à qui vous souhaitez transférer l'appel.

Le transfert est dit « aveugle » lorsque vous transférez l'appel sans prévenir le destinataire.

Pour faire un transfert d'appel « aveugle » :

- Répondez à votre appel (ou lancer un appel)
- Appuyez sur l'icône "Transférer un appel"
- Choisissez dans votre répertoire le contact vers lequel vous souhaitez faire transférer l'appel ou entrez un numéro de téléphone.
- Cette action met en communication le destinataire et l'appelant, et vous fait quitter leur conversation automatiquement.

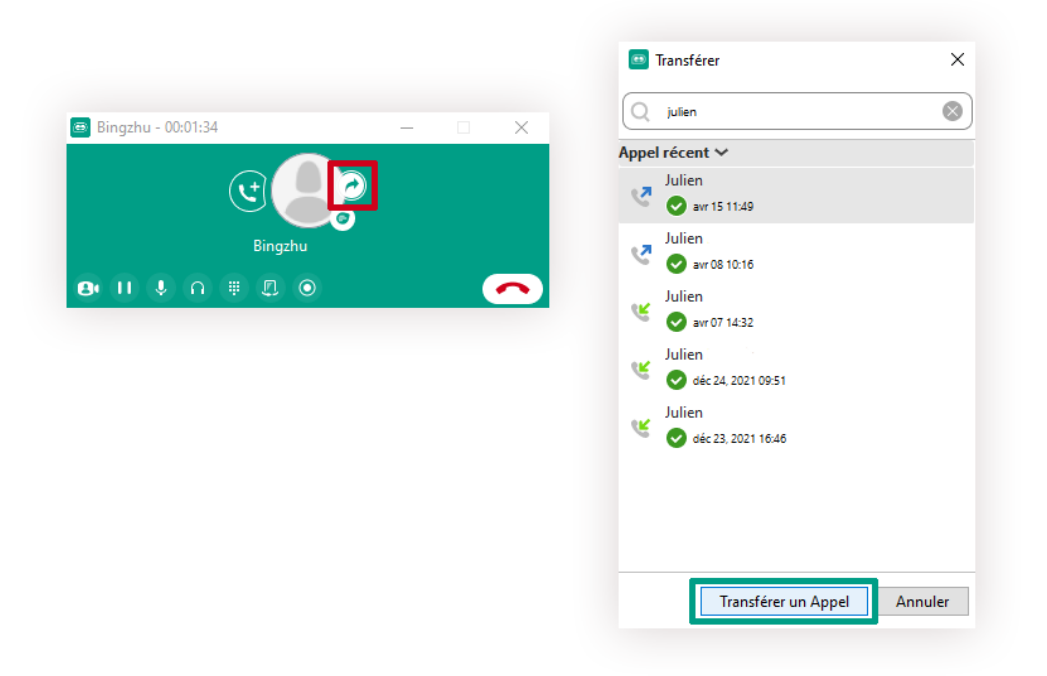

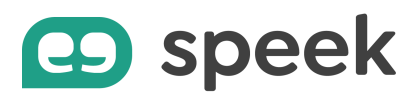

Pour faire un transfert d'appel « conventionnel » :

- Répondez à votre appel (ou lancer un 1<sup>er</sup> appel)
- Lancez un second appel vers la personne à qui vous souhaitez transférer l'appel. Le 1<sup>er</sup> appel est automatiquement mis en attente.
- Une fois que vous êtes en communication avec le destinataire du transfert, appuyez sur l'icône "Transférer un appel"
- Et cliquez sur le nom de la personne.
- Cette action met en communication le destinataire et l'appelant, et vous fait quitter leur conversation automatiquement.

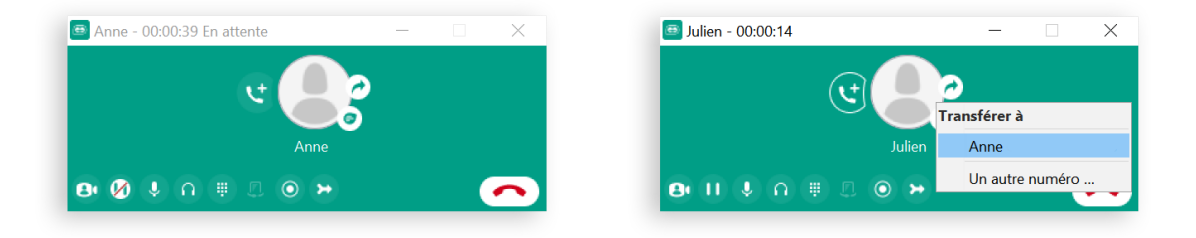

# Ajouter un participant à un appel en cours

Vous avez 2 possibilités d'ajouter un participant à un appel en cours.

- 1. Appelez directement le nouveau participant sans le prévenir :
  - a. Pendant le 1<sup>er</sup> appel, cliquez sur l'icône « Ajouter un participant » de la fenêtre de l'appel
  - b. Sélectionnez le contact que vous souhaitez ajouter ou saisissez son numéro
  - c. Cliquez sur le bouton « Ajouter »

Le nouveau participant est directement ajouté à l'appel en cours. Votre 1<sup>er</sup> interlocuteur entend comme vous la tonalité de l'appel sortant ainsi que la réponse du nouveau participant.

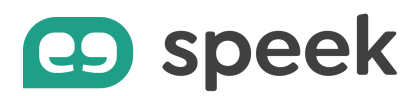

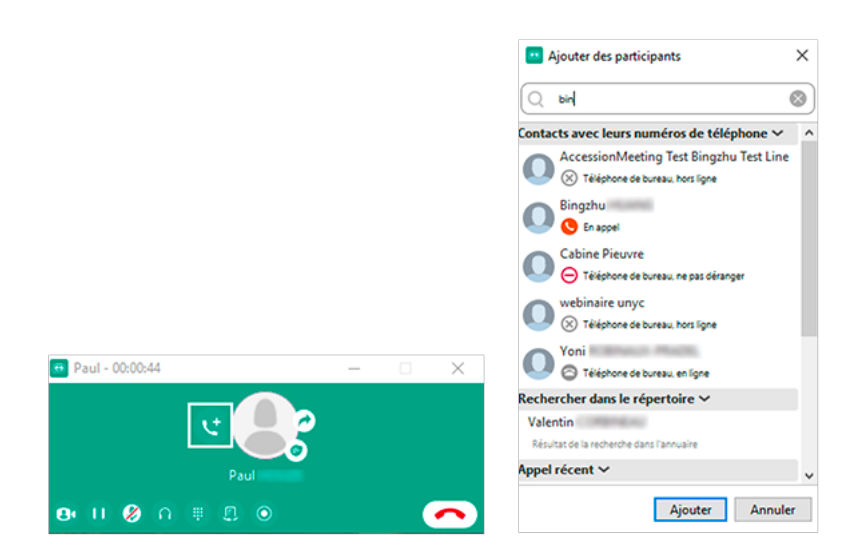

- 2. Vous souhaitez prévenir le nouveau participant avant de le mettre en relation avec votre 1<sup>er</sup> interlocuteur.
  - a. Pendant le 1<sup>er</sup> appel, lancez un second appel vers le 2<sup>ème</sup> contact
  - b. Lorsque le 2 appel est lancé, votre 1<sup>er</sup> appel est automatiquement mis en attente
  - c. Cliquez sur l'icône « Fusionner les appels » pour converser à 3

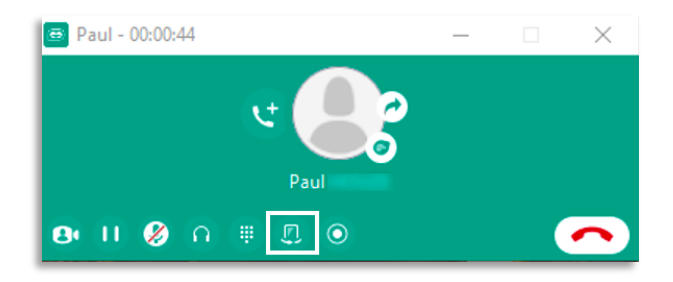